# МЕТОДИЧЕСКИЕ РЕКОМЕНДАЦИИ

по применению набора реагентов для выявления и количественного определения ДНК *Parvovirus* В19 в клиническом материале методом полимеразной цепной реакции (ПЦР) с гибридизационно-флуоресцентной детекцией **«АмплиСенс<sup>®</sup> Parvovirus B19-FL» Формат FRT** 

# АмплиСенс®

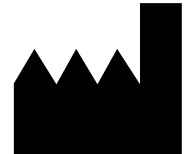

ФБУН ЦНИИ Эпидемиологии Роспотребнадзора, Российская Федерация, 111123, город Москва, улица Новогиреевская, дом За

IVD

# ОГЛАВЛЕНИЕ

| НАЗНАЧЕНИЕ                                                                   | 3  |
|------------------------------------------------------------------------------|----|
| ПРОВЕДЕНИЕ АМПЛИФИКАЦИИ И АНАЛИЗ РЕЗУЛЬТАТОВ ПРИ ПОМОЩИ                      |    |
| ПРИБОРОВ Rotor-Gene 3000/6000 (Corbett Research, Австралия), Rotor-Gene Q    |    |
| (QIAGEN, Германия)                                                           | 4  |
| ПРОВЕДЕНИЕ АМПЛИФИКАЦИИ И АНАЛИЗ РЕЗУЛЬТАТОВ ПРИ ПОМОЩИ                      |    |
| ПРИБОРОВ iCycler iQ и iQ5 (Bio-Rad Laboratories, Inc. («Био-Рад Лабораториз, |    |
| Инк.»), США)                                                                 | 9  |
| ПРОВЕДЕНИЕ АМПЛИФИКАЦИИ И АНАЛИЗ РЕЗУЛЬТАТОВ ПРИ ПОМОЩИ                      |    |
| ПРИБОРА CFX96 (Bio-Rad Laboratories, Inc. (Био-Рад Лабораториз, Инк.), США)  | 12 |
| ПРОВЕДЕНИЕ АМПЛИФИКАЦИИ И АНАЛИЗ РЕЗУЛЬТАТОВ ПРИ ПОМОЩИ                      |    |
| ПРИБОРА Mx3000P/Mx3005P (Stratagene, США)                                    | 16 |
| РАСЧЕТ КОНЦЕНТРАЦИЙ ДНК <i>Parvovirus</i> В19                                | 20 |
| ВОЗМОЖНЫЕ ОШИБКИ                                                             | 20 |
|                                                                              |    |

# НАЗНАЧЕНИЕ

Методические рекомендации описывают порядок действий при использовании набора реагентов для выявления И количественного определения ДНК Parvovirus B19 в клиническом материале методом полимеразной цепной реакции (ПЦР) с гибридизационно-флуоресцентной детекцией продуктов амплификации «АмплиСенс<sup>®</sup> Parvovirus B19-FL» совместно с приборами для ПЦР в режиме «реального времени»:

- Rotor-Gene 3000, Rotor-Gene 6000 (Corbett Research, Австралия);
- Rotor Gene Q (QIAGEN GmbH («Киаген ГмбХ»), Германия);
- iQ iCycler, iQ5 (Bio-Rad Laboratories, Inc. («Био-Рад Лабораториз, Инк.»), США);
- CFX96 (Bio-Rad Laboratories, Inc. («Био-Рад Лабораториз, Инк.»), США);
- Mx3000P, Mx3005 (Stratagene, США).

### Соответствие названий флуорофоров и каналов детекции

| Канал для флуорофора     | Название канала детекции для разных<br>моделей приборов <sup>1</sup> |
|--------------------------|----------------------------------------------------------------------|
| канал для флуорофора FAM | FAM/Green                                                            |
| канал для флуорофора ЈОЕ | JOE/HEX/R6G/Yellow/Cy3                                               |

<sup>&</sup>lt;sup>1</sup> Название каналов детекции для соответствующего детектора см. в соответствующем разделе методических рекомендаций к набору реагентов.

# ПРОВЕДЕНИЕ АМПЛИФИКАЦИИ И АНАЛИЗ РЕЗУЛЬТАТОВ ПРИ ПОМОЩИ ПРИБОРОВ Rotor-Gene 3000/6000 (Corbett Research, Австралия), Rotor-Gene Q (QIAGEN, Германия)

Для работы с прибором Rotor-Gene 3000 следует использовать программу Rotor-Gene версии 6.1 или выше, с прибором Rotor-Gene 6000 и Rotor-Gene Q – программу Rotor-Gene 6000 версии 1.7 (build 67) или выше.

Далее по тексту термины, соответствующие разным версиям приборов и программного обеспечения, указаны в следующем порядке: для прибора Rotor-Gene 3000 / для англоязычной версии программы Rotor-Gene 6000, Rotor Gene Q/ для русскоязычной версии программы Rotor-Gene 6000, Rotor Gene Q.

Провести этапы пробоподготовки и приготовления реакционных смесей согласно инструкции к набору реагентов. Для проведения амплификации рекомендуется использование тонкостенных пробирок для ПЦР объемом 0,2 мл с плоской крышкой (например, Axygen («Эксиджен, Инк»), США) или пробирок для ПЦР к Rotor-Gene, объемом 0,1 мл в стрипах по 4 шт. с крышками (например, Corbett Research, Австралия; QIAGEN («Киаген ГмбХ»), Германия) (детекция через дно пробирки).

#### Программирование амплификатора:

- 1. Включить прибор.
- Поместить пробирки в ротор амплификатора так, чтобы первая пробирка попала в лунку 1; установить ротор в прибор, закрыть крышку (ячейки ротора пронумерованы, эти номера используются в дальнейшем для программирования положения проб в амплификаторе).

ВНИМАНИЕ! Если ротор прибора заполнен не полностью, то его следует уравновесить. Для этого следует заполнить незанятые места пустыми пробирками (*не используйте пробирки от предыдущих экспериментов*). Лунка 1 обязательно должна быть заполнена какой-либо исследуемой пробиркой (*не пустой*).

3. Запрограммировать прибор согласно инструкции изготовителя прибора.

### Создание шаблона для проведения теста

- 1. Нажать кнопку **New/Новый** в основном меню программы.
- 2. В открывшемся окне выбрать шаблон запуска эксперимента Advanced/Детальный мастер и выделить Dual Labeled Probe/Hydrolysis probes/Флуоресцентные зонды (TaqMan). Нажать кнопку New/Hoвый.

- 3. В открывшемся окне выбрать ротор на 36 лунок 36-Well Rotor/36-луночный ротор, (или на 72 лунки 72-Well Rotor/72-луночный ротор), и отметить, что вы не используете пробирки с круглыми крышками/закреплено фиксирующее кольцо. Нажать кнопку Next/Далее.
- 4. В открывшемся окне задать оператора и выбрать объем реакционной смеси: *Reaction volume/Объем реакции – 25 мкл*. Установить галочку напротив функции 15 µl oil layer volume/15 µL объем масла/воска. Нажать кнопку *Next/Далее*.
- 5. В открывшемся окне необходимо задать температурный профиль эксперимента. Для этого нажать кнопку *Edit profile/Редактор профиля* и задать следующие параметры амплификации:

| Цикл                         | Температура, °C | Время  | Измерение<br>флуоресценции | Кол-во<br>циклов |
|------------------------------|-----------------|--------|----------------------------|------------------|
| Hold/ Удерж. темп-<br>ры     | 95              | 15 мин | _                          | 1                |
| 1 Cuoling/                   | 95              | 5 c    | -                          |                  |
|                              | 60              | 20 c   | -                          | 5                |
| циклирование т               | 72              | 15 c   | -                          |                  |
|                              | 95              | 5 c    | -                          |                  |
| 2 Cycling/<br>Циклирование 2 | 60              | 20 c   | FAM/Green,<br>JOE/Yellow   | 40               |
|                              | 72              | 15 c   | _                          |                  |

Программа амплификации

**ВНИМАНИЕ!** Данная программа позволяет проводить исследования на нескольких тест-системах «АмплиСенс» в одном запуске прибора по единой программе (например, совместно с урогенитальными тест-системами).

Примечание – Каналы **ROX/Orange, Cy5/Red, Cy5.5/Crimson** включаются при необходимости, если проводятся тесты в формате «мультипрайм», для которых используются эти каналы.

- 6. После того как выбран температурный профиль эксперимента, нажать кнопку *ОК/Да*.
- 7. В окне New Run Wizard/Macmep Нового Tecma нажать кнопку Calibrate/Gain Optimisation.../Опт.уровня сигн.:
  - a) осуществлять калибровку по каналам FAM/Green, JOE/Yellow (нажать кнопку *Calibrate Acquiring/Optimise Acquiring/Onm. Детек-мых*);
  - б) калибровать перед первым измерением (*Perform Calibration Before 1<sup>st</sup>* Acquisition/Perform Optimisation Before 1<sup>st</sup> Acquisition/Выполнить оптимизацию при 1-м шаге детекции);

- в) для установки калибровки всех каналов нужно указать в графе Min Reading/Миним. Сигнал 5, Max Reading/Максим. Сигнал 10. Отметить галочкой Perform Calibration Before 1<sup>st</sup> Acquisition/Perform Optimisation Before 1<sup>st</sup> Acquisition/Выполнить оптимизацию при 1-м шаге детекции. Нажать кнопку Close/Закрыть.
- 8. Нажать кнопку *Next/Далее*, запустить амплификацию кнопкой *Start run/Cmapm*.
- 9. Дать название эксперимента и сохранить его на диске (в этом файле будут автоматически сохранены результаты данного эксперимента).
- 10.Внести данные в таблицу образцов (открывается автоматически после запуска амплификации). В колонке Name/Имя указать названия/номера исследуемых клинических образцов. Отрицательный контроль ПЦР обозначить как «К–», положительный как «К+». Напротив всех исследуемых клинических образцов установить тип Unknown/Oбразец, положительного контроля ПЦР тип Positive control/Положительный контроль, отрицательного контроля ПЦР тип NTC. Для калибраторов указать тип Standard/Стандарт и указать их концентрации в столбце Given Conc. Значения концентраций калибраторов указаны во вкладыше к набору реагентов. Для ячеек, соответствующих пустым пробиркам, установить тип None/Пусто.

**ВНИМАНИЕ!** При установке типа *None/Пусто* данные образца анализироваться не будут!

# Анализ результатов

Полученные результаты анализируются с помощью программного обеспечения прибора Rotor-Gene. Результаты интерпретируются на основании наличия (или отсутствия) пересечения кривой флуоресценции **S**-образной (сигмообразной) формы с установленной на соответствующем уровне пороговой линией, что определяет наличие (или отсутствие) значения порогового цикла (*Ct*) в соответствующей графе таблицы результатов. В соответствии со значениями *Ct* калибраторов автоматически происходит построение калибровочного графика и расчет концентраций ДНК *Parvovirus* B19.

# Анализ результатов амплификации ДНК Parvovirus B19 (канал JOE/Yellow):

- Проверить, чтобы в таблице образцов были обозначены калибраторы и заданы их концентрации.
- 2. Активировать нажатием в меню кнопки *Analysis/Анализ*, выбрать режим анализа *Quantitation/Количественный*, активировать кнопку *Cycling A. JOE/Cycling A.*

# Yellow, Show/Показать.

- 3. Отменить автоматический выбор уровня пороговой линии *Threshold/Порог*.
- В меню основного окна (*Quantitation analysis/Количественный анализ*) должны быть активированы кнопки *Dynamic tube/Динамич.фон, Slope Correct/Коррект.уклона*.
- 5. В меню *CT Calculation/Вычисление CT* (в правой части окна) выставить уровень пороговой линии *Threshold/Порог* = 0.03.
- Выбрать параметр More settings/Outlier Removal/Устранение выбросов и установить значение порога отрицательных проб (NTC Threshold/Порог Фона – ПФ (NTC)) равным 10 %.
- 7. В таблице результатов (окно *Quant. Results/Количественные Результаты*) появятся значения *Ct* и значения концентрации ДНК (*Calc Conc (copies/reaction)*).

# Анализ результатов амплификации ВКО (канал FAM/Green):

- Проверить, чтобы в таблице образцов были обозначены калибраторы и заданы их концентрации.
- 2. Активировать нажатием в меню кнопки *Analysis/Анализ*, выбрать режим анализа *Quantitation/Количественный*, активировать кнопку *Cycling A. FAM/Cycling A. Green, Show/Показать*.
- 3. Отменить автоматический выбор уровня пороговой линии Threshold/Порог.
- В меню основного окна (Quantitation analysis/Количественный анализ) должны быть активированы кнопки Dynamic tube/Динамич.фон, Slope Correct/Коррект.уклона.
- 5. В меню *CT Calculation/Вычисление CT* (в правой части окна) выставить уровень пороговой линии *Threshold/Порог* = 0.03.
- Выбрать параметр More settings/Outlier Removal/Устранение выбросов и установить значение порога отрицательных проб (NTC Threshold/Порог Фона – ПФ (NTC)) равным 10 %.
- 7. В таблице результатов (окно *Quant. Results/Количественные Результаты*) должны появиться значения *Ct* и значения концентрации ДНК (*Calc Conc (copies/reaction)*).

### Интерпретация результатов

Результат ПЦР-исследования считается достоверным, если получены правильные результаты для контролей этапов экстракции и амплификации ДНК в

соответствии с таблицей оценки результатов контрольных реакций (см. инструкцию) и граничными значениями, указанными во вкладыше, прилагаемом к набору реагентов.

Интерпретацию результатов тестирования исследуемых образцов проводят в соответствии с инструкцией и вкладышем к набору реагентов.

# ПРОВЕДЕНИЕ АМПЛИФИКАЦИИ И АНАЛИЗ РЕЗУЛЬТАТОВ ПРИ ПОМОЩИ ПРИБОРОВ iCycler iQ и iQ5 (Bio-Rad Laboratories, Inc. («Био-Рад Лабораториз, Инк.»), США)

Провести этапы пробоподготовки и приготовления реакционных смесей согласно инструкции к набору реагентов. Для проведения амплификации рекомендуется использование тонкостенных пробирок для ПЦР объемом 0,2 мл с выпуклой или плоской оптически прозрачной крышкой или пробирок объемом 0,2 мл в стрипах по 8 шт. с прозрачными крышками (например, Axygen, Inc. («Эксиджен, Инк»), США) (детекция через крышку пробирки).

1. Включить прибор и блок питания оптической части прибора.

ВНИМАНИЕ! Лампа должна быть прогрета до запуска эксперимента не менее 15 мин.

- 2. Открыть программу iQ5.
- 3. Поместить пробирки или стрипы в реакционный модуль амплификатора и запрограммировать прибор согласно инструкции изготовителя прибора.

ВНИМАНИЕ! Следить за тем, чтобы на стенках пробирок не оставалось капель, так как падение капли в процессе амплификации может привести к сбою сигнала и усложнить анализ результатов. Не переворачивайте пробирки (стрипы) при установке в прибор.

# <u>Программирование амплификатора осуществлять согласно инструкции</u> изготовителя прибора:

- 1. Войти в режим создания нового протокола амплификации, нажав кнопку *Create new*, в модуле *Workshop*.
- 2. В открывшемся окне задать параметры амплификации:

| Цикл                     | Температура, °С | Время  | Измерение<br>флуоресценции | Кол-во<br>циклов |
|--------------------------|-----------------|--------|----------------------------|------------------|
| Hold/ Удерж. темп-<br>ры | 95              | 15 мин | _                          | 1                |
| 1 Cuoling/               | 95              | 5 c    | -                          |                  |
|                          | 60              | 20 c   | -                          | 5                |
| циклирование т           | 72              | 15 c   | -                          |                  |
| 2 Cualing/               | 95              | 5 c    | -                          |                  |
|                          | 60              | 30 c   | FAM, JOE/HEX               | 40               |
| цимлирование 2           | 72              | 15 c   | _                          |                  |

### Программа амплификации

**ВНИМАНИЕ!** Данная программа позволяет проводить исследования на нескольких тест-системах «АмплиСенс» в одном запуске прибора по единой программе (например, совместно с урогенитальными тест-системами).

Примечание – Каналы **ROX**, **Cy5** включаются при необходимости, если проводятся тесты в формате «мультипрайм», для которых используются эти каналы.

- 3. Дать название новому протоколу и сохранить его.
- 4. Создать новую плашку образцов (*Plate Setup*). Задать схему расположения пробирок в планшете.
- 5. В открывшемся окне все клинические образцы обозначить как Unknown, положительные контроли как «+», отрицательные контроли как «–». Калибраторы по каналу HEX и FAM задать как Standard и указать концентрацию из вкладыша, прилагаемого к набору реагентов. При задании калибраторов кнопка Whole Plate Loading должна быть не активирована. Для всех образцов и калибраторов задать измерение флюоресценции по двум каналам HEX-530 и FAM-490.
- 6. Дать название схеме расположения пробирок и сохранить ее.
- 7. Для запуска прибора нажать кнопку *Run* (для прибора iQ5) или *Run with selected protocol* (для прибора iCycler iQ). В открывшемся окне указать объем образца 25 мкл. Для прибора iCycler iQ использовать способ определения фактора лунок по экспериментальной плашке *Experimental Plate*. Для прибора iQ5 допускается использование как режима с измерением факторов лунок по экспериментальным пробиркам, так и фиксированных факторов лунок (рекомендуется). Нажать кнопку *Begin Run* и сохранить эксперимент.

### Анализ результатов

Полученные результаты анализируются с помощью программного обеспечения прибора iCycler iQ5. Результаты интерпретируются на основании наличия (или отсутствия) пересечения кривой флуоресценции **S**-образной (сигмообразной) формы с установленной на соответствующем уровне пороговой линией, что определяет наличие (или отсутствие) значения порогового цикла (*Ct*) в соответствующей графе таблицы результатов. В соответствии CO значениями Ct калибраторов построение калибровочного графика автоматически происходит расчет И концентраций ДНК Parvovirus B19.

- Запустить программу и открыть сохраненный файл. Для этого в модуле Workshop нажать Data file и выбрать файл данных. Перейти в режим Data Analysis.
- 2. Просматривать данные отдельно по каждому каналу.
- 3. Для каждого канала проверить правильность автоматического выбора пороговой линии. В норме пороговая линия должна пересекать только сигмообразные кривые накопления сигнала положительных образцов и контролей и не Формат FRT Форма 2: REF R-V49(RG,iQ,Mx), REF H-0842-1-1 / VER 30.03.21 / стр. 10 из 20

пересекать базовую линию. В случае если это не так, повысить уровень порога, нажав кнопку *Log View* и установив уровень пороговых линий (левой кнопкой мыши) на таком уровне, где кривые флуоресценции носят линейный характер и не пересекают кривых отрицательных образцов (см. рис.).

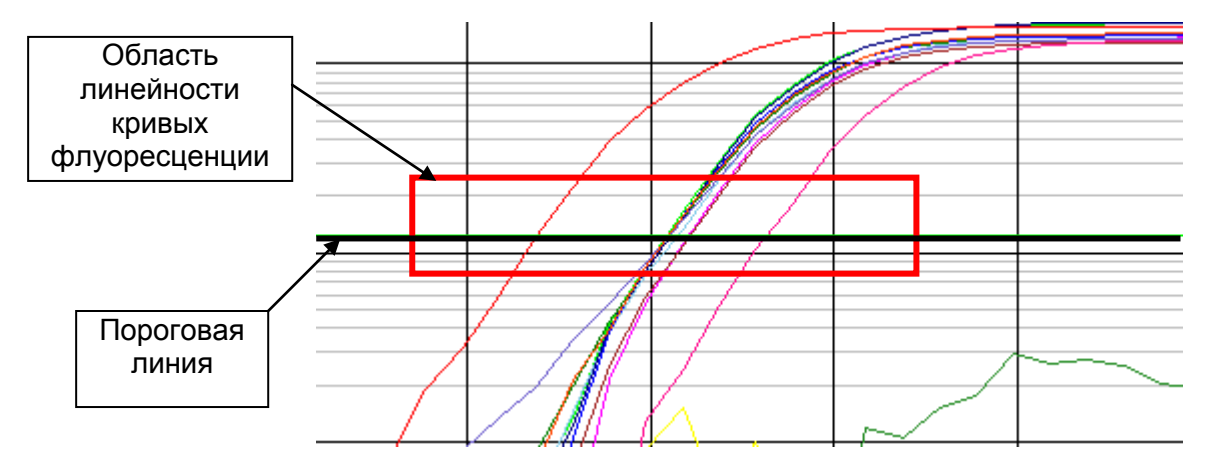

В таблице результатов (окно *Quant. Results*) появятся значения *Ct* и значения концентраций (*copies/reaction*) для анализируемого канала.

4. Для анализа результатов нажать кнопку *PCR Quant* (iQ iCycler) или активировать кнопку *Results* (расположена под кнопками с названиями флуорофоров) (iQ5).

## Интерпретация результатов

Результат ПЦР-исследования считается достоверным, если получены правильные результаты для контролей этапов экстракции и амплификации ДНК в соответствии с таблицей оценки результатов контрольных реакций (см. инструкцию) и граничными значениями, указанными во вкладыше, прилагаемом к набору реагентов.

Интерпретацию результатов тестирования исследуемых образцов проводят в соответствии с инструкцией и вкладышем к набору реагентов.

CFX96

# ПРОВЕДЕНИЕ АМПЛИФИКАЦИИ И АНАЛИЗ РЕЗУЛЬТАТОВ ПРИ ПОМОЩИ ПРИБОРА CFX96 (Bio-Rad Laboratories, Inc. (Био-Рад Лабораториз, Инк.), США)

Провести этапы пробоподготовки и приготовления реакционных смесей согласно инструкции к набору реагентов. Для проведения амплификации рекомендуется использование тонкостенных пробирок для ПЦР объемом 0,2 мл с выпуклой или плоской оптически прозрачной крышкой (например, Axygen, Inc. («Эксиджен, Инк»), США) или пробирок объемом 0,2 мл в стрипах по 8 шт. с прозрачными крышками (например, Axygen, Inc. («Эксиджен, Инк»), США) (детекция через крышку пробирки).

# Программирование амплификатора:

- 1. Включить прибор и запустить программу Bio-Rad CFX Manager.
- 2. Запрограммировать прибор согласно инструкции изготовителя прибора.

# Создание шаблона для проведения теста

- В стартовом окне Startup Wizard необходимо выбрать позицию Create a new Run/Experiment (или в меню File выбрать New и далее Run.../Experiment...). Нажать OK.
- В окне *Run Setup* выбрать вкладку *Protocol* и нажать кнопку *Create new...*. В появившемся окне *Protocol Editor New* задать параметры амплификации.
  Задать объем реакционной смеси *Sample Volume 25 мкл*.

| Цикл                         | Температура, °С | Время  | Измерение<br>флуоресценции | Кол-во<br>циклов |
|------------------------------|-----------------|--------|----------------------------|------------------|
| Hold/ Удерж.<br>темп-ры      | 95              | 15 мин |                            | 1                |
| 1 Cycling/<br>Циклирование 1 | 95              | 5 c    |                            |                  |
|                              | 60              | 20 c   |                            | 5                |
|                              | 72              | 15 c   |                            |                  |
| 2 Cycling/<br>Циклирование 2 | 95              | 5 c    |                            |                  |
|                              | 60              | 30 c   | FAM, HEX                   | 40               |
|                              | 72              | 15 c   |                            |                  |

Программа амплификации

**ВНИМАНИЕ!** Для каждого шага этапов циклирования, нажав на кнопку *Step Options*, задать скорость нагревания/охлаждения *Ramp Rate* 2,5 °C/sec (см. рис. ниже). Нажать *OK*.

|               | 1     | 95,0 C for 15:00                                            |
|---------------|-------|-------------------------------------------------------------|
| $\rightarrow$ | 2     | 95,0 C for 0:05                                             |
|               |       | Slow Ramp Rate to 2,5 C per second                          |
|               | 3     | 60,0 C for 0:20                                             |
|               |       | Slow Ramp Rate to 2,5 C per second                          |
|               | 4     | 72,0 C for 0:15                                             |
|               |       | Slow Ramp Rate to 2,5 C per second                          |
|               | 5     | GOTO 2 , 4 more times                                       |
| $\rightarrow$ | 6     | 95,0 C for 0:05                                             |
|               |       | Slow Ramp Rate to 2,5 C per second                          |
|               | 7     | 60,0 C for 0:30                                             |
|               |       | + Plate Read                                                |
|               |       | Slow Ramp Rate to 2,5 C per second                          |
|               | 8     | 72,0 C for 0:15                                             |
|               |       | Slow Bamp Bate to 2.5 Ciper second                          |
|               |       |                                                             |
|               | 9     | GOTO 6 , 39 more times                                      |
|               | →<br> | 1<br>$\rightarrow$ 2<br>3<br>4<br>$\rightarrow$ 6<br>7<br>8 |

**ВНИМАНИЕ!** Данная программа позволяет проводить исследования на нескольких тест-системах «АмплиСенс» в одном запуске прибора по единой программе (например, совместно с урогенитальными тест-системами).

Примечание – Каналы **ROX**, **Cy5**, **Quasar 705** включаются при необходимости, если проводятся тесты в формате «мультипрайм», для которых используются эти каналы.

- 3. Сохранить протокол: выбрать *File* и далее *Save As* в окне *Protocol Editor New*, ввести имя файла, нажать *Сохранить*.
- 4. Задать схему планшета. Во вкладке *Plate* нажать кнопку *Create new...*. В появившемся окне *Plate Editor New* задать расположение пробирок в модуле. Нажав кнопку *Select Fluorophores*, выбрать галочками в колонке *Selected* флуорофоры: FAM, HEX и нажать *OK*. В меню *Sample type* выбрать *Unknown* для всех образцов, кроме ДНК-калибраторов. Затем задать галочками в колонке *Load* (в правой части окна) измерение флуоресцентного сигнала для всех образцов по необходимым каналам. В окне *Sample name* задать название образцов, при этом параметр *Load* должен быть отмечен галочкой.

Для ДНК-калибраторов **К1** и **К2** для всех каналов обозначить **Sample type** – **Standard** и указать их концентрацию в поле **Concentration** в соответствии с вкладышем к набору реагентов, при этом параметр **Load** должен быть отмечен галочкой.

- 5. Сохранить схему планшета: выбрать *File* и далее *Save As* в окне *Plate Editor New*, ввести имя файла, нажать *Сохранить*.
- Выбрать вкладку Start Run. Открыть крышку прибора, нажав кнопку Open Lid. Поместить реакционные пробирки в ячейки амплификатора в соответствии с предварительно запрограммированной схемой планшета. Закрыть крышку прибора, нажав кнопку Close Lid.
- **ВНИМАНИЕ!** Следите за тем, чтобы на стенках пробирок не оставалось капель, так Формат FRT Форма 2: REF R-V49(RG,iQ,Mx), REF H-0842-1-1 / VER 30.03.21 / стр. 13 из 20

как падение капли в процессе амплификации может привести к сбою сигнала и усложнить анализ результатов. Не переворачивайте пробирки (стрипы) при установке в прибор.

7. Запустить выполнение выбранной программы с заданной схемой планшета, нажав на кнопку *Start Run*, выбрать директорию для сохранения файла постановки, ввести имя файла, нажать *Сохранить*.

#### Использование готового шаблона для проведения теста

При последующих постановках для запуска прибора можно использовать ранее заданные параметры для проведения теста и ранее заданную схему планшета. Для этого:

- в окне *Run Setup* во вкладке *Protocol* нажать кнопку *Select Existing...,* в окне
  *Select Protocol* выбрать необходимый файл с программой амплификации,
  нажать кнопку *Открыть*;
- в окне *Run Setup* перейти во вкладку *Plate*, нажать кнопку *Select Existing...,* в окне *Select Plate* выбрать необходимый файл со схемой планшета, нажать кнопку *Omкрыmb*. Отредактировать схему можно, нажав на кнопку *Edit selected*.

#### Анализ результатов

Полученные результаты анализируются с помощью программного обеспечения прибора CFX96. Результаты интерпретируются на основании наличия (или отсутствия) пересечения кривой флуоресценции **S**-образной (сигмообразной) формы с установленной на соответствующем уровне пороговой линией, что определяет наличие (или отсутствие) значения порогового цикла (*Ct*) в соответствующей графе калибраторов таблицы результатов. В соответствии CO значениями Ct происходит построение калибровочного автоматически графика расчет И концентраций ДНК Parvovirus B19.

- 1. Запустить программу, открыть сохраненный файл с данными анализа. Для этого выбрать в меню *File*, затем *Open* и *Data file* и выбрать необходимый файл.
- В окне Data Analysis во вкладке Quantification представлены кривые флуоресценции, расположение пробирок в планшете и таблица со значениями пороговых циклов.
- 3. Для каждого канала проверить правильность автоматического выбора пороговой линии. Пороговая линия должна пересекать только S-образные (сигмообразные) кривые накопления сигнала положительных образцов и контролей и не пересекать базовую линию. В случае если это не так, необходимо установить вручную уровень пороговой линии для каждого канала. Для этого нужно

поставить галочку напротив пункта *Log Scale* (переключение в логарифмический вид) и установить уровень пороговой линии (левой кнопкой мыши) на таком уровне, где кривые флуоресценции носят линейный характер и отсутствует пересечение с кривыми отрицательных образцов.

#### Интерпретация результатов

Результат ПЦР-исследования считается достоверным, если получены правильные результаты для контролей этапов экстракции и амплификации ДНК в соответствии с таблицей оценки результатов контрольных реакций (см. инструкцию) и граничными значениями, указанными во вкладыше, прилагаемом к набору реагентов.

Интерпретацию результатов тестирования исследуемых образцов проводят в соответствии с инструкцией и вкладышем к набору реагентов.

# Возможные проблемы и особенности анализа результатов при использовании программы Bio-Rad CFX Manager

| Возможные проблемы                       | Признаки                                                                                                    | Способ устранения                                                                                                    |
|------------------------------------------|----------------------------------------------------------------------------------------------------|----------------------------------------------------------------------------------------------------|
| Неправильно установлен<br>уровень порога | Линия порога проходит вместе с<br>отрицательными образцами или<br>выше некоторых или всех<br>положительных кривых (имеют S-<br>образный вид в линейной шкале) | Установить линию порога на<br>уровне, соответствующем <b>10-</b><br><b>20 %</b> от максимального уровня<br>флуоресценции, полученного<br>для положительного контроля в<br>поспелнем цикле амплификации |
|                                          |                                                                                                    | (в логарифмической шкале)                                                                                                    |
| Перед запуском                           | Появление отрицательных или                                                                                                    | Повторная амплификация для                                                                                                    |
| эксперимента не сброшены                 | положительных «ступеней» в                                                                                                    | данного образца                                                                                                    |
| капли со стенок пробирок                 | кривых накопления флуоресценции                                                                                                    |                                                                                                    |

# ПРОВЕДЕНИЕ АМПЛИФИКАЦИИ И АНАЛИЗ РЕЗУЛЬТАТОВ ПРИ ПОМОЩИ ПРИБОРА Mx3000P/Mx3005P (Stratagene, США)

Провести этапы пробоподготовки и приготовления реакционных смесей согласно инструкции к набору реагентов. Для проведения амплификации рекомендуется использование тонкостенных пробирок для ПЦР объемом 0,2 мл с выпуклой или плоской оптически прозрачной крышкой или пробирок объемом 0,2 мл в стрипах по 8 шт. с прозрачными крышками (например, Axygen, Inc. («Эксиджен, Инк»), США) (детекция через крышку пробирки).

- 1. Включить прибор, запустить программу Stratagene Mx3000P.
- 2. В окне New Experiment Options выбрать пункт Quantitative PCR (Multiple Standards) и установить флажок Turn lamp on for warm-up.

ВНИМАНИЕ! Лампа должна быть прогрета до запуска эксперимента не менее 15 мин.

- 3. Установить пробирки в прибор, закрыть крышку.
- 4. В меню *Options* выбрать пункт *Optics Configuration* и на вкладке *Dye Assignment* напротив пункта *HEX/JOE filter set* установить параметр *JOE*, напротив пункта *FAM filter set* установить параметр *FAM*.

ВНИМАНИЕ! Необходимо следить за тем, чтобы на стенках пробирок не оставалось капель, так как падение капли в процессе амплификации может привести к сбою сигнала и усложнить анализ результатов. Не переворачивать стрипы/плашку при установке в прибор.

- 5. Закрыть фиксатор и дверцу прибора.
- 6. В окне New Experiment Options выбрать пункт Quantitative PCR (Multiple Standards) и установить флажок Turn lamp on for warm-up.
- 7. В меню *Plate Setup* задать параметры измерения флуоресценции. Для этого:
  - выбрать все ячейки, в которых установлены исследуемые пробирки или стрипы (удерживая клавишу *Ctrl* и выделяя необходимый диапазон мышью);
  - обозначить все выделенные ячейки как Unknown в окне Well type. Для опции Collect fluorescence data установить два флажка FAM и JOE. Далее, дважды щелкая по каждой ячейке, внести имя для каждого исследуемого образца (окно Well Information). Внести подписи образцов также можно во время амплификации или после ее окончания, вернувшись в меню Plate Setup.
- На вкладке *Plate Setup* задать параметры съема флуоресценции с пробирок. Для этого:

- выбрать все ячейки, в которых установлены исследуемые пробирки (удерживая клавишу *Ctrl* и выделяя необходимый диапазон мышью);
- в выпадающем меню Well type выбрать тип Unknown и поле Collect fluorescence data установить два флажка FAM, JOE; далее, дважды щелкая по каждой ячейке, внести подписи пробирок (окно Well Information), положительный контроль обозначить как «+», отрицательный как «–».
- 9. Калибраторы по каналам *HEX* и *FAM* задать как *Standard* и указать концентрацию из вкладыша, прилагаемого к набору реагентов.
- 10.Перейти на вкладку *Thermal Profile Setup*, задать программу амплификации. Для этого использовать один из следующих способов:

# <u>Использование шаблонного файла для задания программы амплификации</u> (рекомендуется)

Нажать кнопку *Import...* справа от изображения профиля термоциклирования. Перейти в папку, содержащую предшествующий экспериментальный файл, и открыть его. В окне *Thermal Profile* появится необходимый профиль термоциклирования.

# Самостоятельное программирование

 После задания всех необходимых значений и параметров, снова выделить все ячейки, в которых установлены исследуемые пробирки. Перейти в меню *Thermal Profile Setup*, задать программу амплификации:

| Цикл                         | Температура, °С | Время  | Измерение<br>флуоресценции | Кол-во<br>циклов |
|------------------------------|-----------------|--------|----------------------------|------------------|
| Hold/ Удерж.<br>темп-ры      | 95              | 15 мин | -                          | 1                |
| 1 Cycling/<br>Циклирование 1 | 95              | 5 c    | -                          |                  |
|                              | 60              | 20 c   | -                          | 5                |
|                              | 72              | 15 c   | -                          |                  |
| 2 Cycling/<br>Циклирование 2 | 95              | 5 c    | -                          |                  |
|                              | 60              | 30 c   | FAM, JOE/HEX               | 40               |
|                              | 72              | 15 c   | -                          |                  |

| Программа амплифика | ции |
|---------------------|-----|
|---------------------|-----|

**ВНИМАНИЕ!** Данная программа позволяет проводить исследования на нескольких тест-системах «АмплиСенс» в одном запуске прибора по единой программе (например, совместно с урогенитальными тест-системами).

Примечание – Каналы **ROX**, **Cy5** включаются при необходимости, если проводятся тесты в формате «мультипрайм», для которых используются эти каналы.

 Для задания параметра измерения флуоресцентного сигнала при заданной температуре, необходимо выбрать опцию *All points* для параметра *Data* Формат FRT Форма 2: REF R-V49(RG,iQ,Mx), REF H-0842-1-1 / VER 30.03.21 / стр. 17 из 20 *collection marker by dragging* и перетянуть ее мышкой с правой части поля на полку с нужной температурой.

3. Запустить амплификацию, нажав кнопку *Run*, затем *Start* и присвоив имя файлу эксперимента.

# Анализ результатов

Полученные результаты анализируются с помощью программного обеспечения прибора Mx3000P/Mx3005P. Результаты интерпретируются на основании наличия (или отсутствия) пересечения кривой флуоресценции **S**-образной (сигмообразной) формы с установленной на соответствующем уровне пороговой линией, что определяет наличие (или отсутствие) значения порогового цикла (*Ct*) в соответствующей графе таблицы результатов. В соответствии со значениями *Ct* калибраторов автоматически происходит построение калибровочного графика и расчет концентраций ДНК *Parvovirus* B19.

- 1. Проверить, чтобы в таблице образцов были обозначены калибраторы и заданы их концентрации.
- 2. Перейти в раздел *Analysis*, выбрав соответствующую кнопку на панели инструментов.
- 3. На открывшейся вкладке Analysis Selection/Setup убедиться, что все исследуемые образцы активны (ячейки, соответствующие образцам, должны иметь другой оттенок). В противном случае выбрать все исследуемые образцы, удерживая клавишу Ctrl и выделяя необходимый диапазон мышью.
- 4. Перейти на вкладку *Results*.
- 5. Убедиться, что два флуоресцентных канала активны (кнопки *HEX*, *FAM* нажаты в поле *Dyes Shown* внизу окна программы).
- 6. В поле *Threshold fluorescence* убедиться, что галочки стоят напротив двух флуоресцентных каналов: JOE/HEX, FAM. Проверьте правильность автоматического выбора пороговой линии. В норме пороговая линия должна пересекать только сигмообразные кривые накопления сигнала положительных образцов и контролей и не пересекать базовую линию. В случае если это не так, По умолчанию повысить уровень порога. кривые накопления сигнала отображаются прибором в линейном виде. Чтобы изменить вид кривых с линейных на логарифмические, необходимо дважды щелкнуть левой кнопкой мыши в области одной из осей (X или Y), в появившемся окне Graph properties для оси Y (Y axis) поставить галочку в поле **Scale** напротив пункта **Log**.
- 7. В таблице результатов появятся значения *Ct* и значения концентраций Формат FRT Форма 2: REF R-V49(RG,iQ,Mx), REF H-0842-1-1 / VER 30.03.21 / стр. 18 из 20

## (copies/reaction).

### Интерпретация результатов

Результат ПЦР-исследования считается достоверным, если получены правильные результаты для контролей этапов экстракции и амплификации ДНК в соответствии с таблицей оценки результатов контрольных реакций (см. инструкцию) и граничными значениями, указанными во вкладыше, прилагаемом к набору реагентов.

Интерпретацию результатов тестирования исследуемых образцов проводят в соответствии с инструкцией и вкладышем к набору реагентов.

# РАСЧЕТ КОНЦЕНТРАЦИЙ ДНК Parvovirus B19

Расчет концентрации ДНК *Parvovirus* В19 в исследуемых и контрольных образцах проводится по формуле:

| Количество ДНК <i>Parvovirus B19</i><br>(МЕ/реакцию) | – х коэффициент A х коэффициент B (копий/мп) = MF/мп |
|------------------------------------------------------|------------------------------------------------------|
| Количество ДНК ВКО STI-87                            |                                                      |
| (копий/реакцию)                                      |                                                      |

Коэффициент А= 100 объем экстракции, мкл

**ВНИМАНИЕ!** Коэффициент В (число копий ВКО/мл) указывается во вкладыше к данной серии «ПЦР-комплекта» и не может быть использован для расчета результатов, полученных при анализе с использованием реагентов других серий.

# ВОЗМОЖНЫЕ ОШИБКИ

- Появление любого значения *Ct* по каналам для флуорофоров JOE/Yellow/HEX (*Parvovirus* B19) и/или FAM/Green (BKO STI-87) в таблице результатов для отрицательного контроля ПЦР (К–) и для отрицательного контроля экстракции (В–) на канале для флуорофора JOE/Yellow/HEX свидетельствует о наличии контаминации реактивов или образцов. В этом случае результаты анализа по всем пробам считаются недействительными. Требуется повторить анализ всех проб, а также предпринять меры по выявлению и ликвидации источника контаминации.
- Если значение *Ct* в таблице результатов для положительного контроля ПЦР ПКО ДНК *Parvovirus* B19 и STI отсутствует – результаты анализа по всем образцам считаются недействительными. Необходимо повторить анализ всех образцов, начиная с этапа ПЦР.
- 3. Значения МЕ на реакцию в калибраторах более чем на 30 % отличаются от заданных – необходимо проверить порядок размещения пробирок в приборе.
- Коэффициент корреляции R в окне Standard Curve менее 0,9 сбой калибровки. Необходимо проверить правильность задания калибраторов и исправить неточности. Если это не помогает – повторить ПЦР для всех проб и калибраторов.